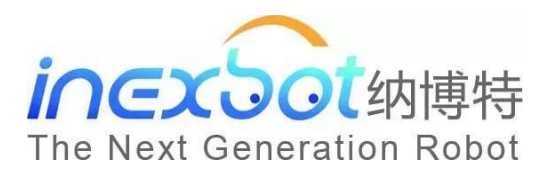

# 机器人控制系统与焊 机连接调试手册

纳博特科技 V21.00 目录

| 奥太焊机    |               |   |
|---------|---------------|---|
| →,      | Ethercat 通讯连接 | 3 |
|         | 1、 环境搭建       | 3 |
|         | 2、 连接方法       | 3 |
| 二,      | Can 通讯连接      | 3 |
|         | 1、环境搭建        | 3 |
|         | 2、连接方法        | 3 |
| 三、      | 模拟量连接         | 3 |
|         | 1、环境搭建        | 3 |
|         | 2、连接方法        | 4 |
| 麦格米特焊机4 |               | 4 |
| →,      | Ethercat 通讯连接 | 4 |
|         | 1、环境搭建        | 4 |
|         | 2、连接方法        | 4 |
| 二、      | Can 通讯连接      | 4 |
|         | 1、环境搭建        | 4 |
|         | 2、连接方法        | 4 |
| 三、      | 模拟量连接         | 5 |
|         | 1、环境搭建        | 5 |
|         | 2、连接方法        | 5 |

# 奥太焊机

# 一、Ethercat 通讯连接

### 1、环境搭建

①纳博特机器人控制系统。②机器人本体、控制柜及其外部设备。③奥太数字量焊机。④奥 太 Ethercat 通信控制器。

2、连接方法

①将纳博特控制系统、伺服驱动器和奥太数字焊机通过网线按照 Ethercat 协议连接。

②示教器——设置——机器人参数——从站配置,看从站读取的顺序是否正确,如果识别不 到对应的从站,请检查网线和对应的伺服是否正常。如果从站识别正确,此时会提示缺少对 应的 ENI 通讯文件,上传对应的 ENI 通讯文件后,重启控制器。上传步骤(准备一个 FAT32 格式的 U 盘,在 U 盘根目录里新建一个命名为 upgrade 的文件夹,将 ENI 通讯文件放入,然 后插到示教器下方的 usb 接口,在示教器—设置—系统设置—版本升级里面点击上传文件, 上传成功后重启控制器。)

③在设置——焊接工艺——焊机设置——焊机控制方式——数字控制——通讯方式选择 Ethercat、焊机电源厂家选择奥太,保存设置后,焊机通讯状态绿灯亮起则表示通讯成功。

## 二、Can 通讯连接

## 1、环境搭建

①纳博特机器人控制系统。②机器人本体、控制柜及其外部设备。③奥太数字量焊机。④奥太 Can 通信控制器。

2、连接方法

①将纳博特 IO 通讯模块扩展接口 A (CN1),注: (1 脚 GND, 4 脚 Can 接口正端, 9 脚 Can 接口负端),使用双绞线接到奥太焊机 Can 通讯控制器对应的接口。注(3 脚 GND, 7 号脚为 Can 接口正端, 2 脚 Can 接口负端, 5 脚是屏蔽层)

②纳博特 IO 模块已有 24V,不需要焊机供电; Can 接口正端和 Can 接口负端需要并上 120 欧电阻。

③在设置——焊接工艺——焊机设置——焊机控制方式——数字控制——通讯方式选择 Can、焊机电源厂家选择奥太,保存设置后,焊机通讯状态绿灯亮起则表示通讯成功。

# 三、模拟量连接

## 1、环境搭建

①纳博特机器人控制系统。②机器人本体、控制柜及其外部设备。③奥太模拟量焊机。

## 2、连接方法

①在设置——焊接工艺——焊接 IO 设置,焊接输出中设置起弧、送丝、退丝、送气对应 DOUT 端口(对应 IO 模块上的继电器四组输出),焊接输入中设置起弧成功信号 DIN 端口(任一输入端口),模拟输出中给定电流、电压对应的 AOUT 端口。(IO 通讯模块扩展接口 A(CN1): 3、7 脚对应模拟量输出通道,1 脚 GND)

②在设置——焊接工艺——焊机设置——焊机控制方式——模拟控制。

③在设置——焊接工艺——电流电压匹配中,匹配电流电压,配置完成后,测试控制器发出 的电流电压和焊机显示的是否一致。

# 麦格米特焊机

# 一、Ethercat 通讯连接

#### 1、环境搭建

①纳博特机器人控制系统。②机器人本体、控制柜及其外部设备。③麦格米特数字量焊机。 ④麦格米特 Ethercat 通信控制器。

2、连接方法

①将纳博特控制系统、伺服驱动器和麦格米特数字焊机通过网线按照 Ethercat 协议连接。

②示教器——设置——机器人参数——从站配置,看从站读取的顺序是否正确,如果识别不 到对应的从站,请检查网线和对应的伺服是否正常。如果从站识别正确,此时会提示缺少对 应的 ENI 通讯文件,上传对应的 ENI 通讯文件后,重启控制器。上传步骤(准备一个 FAT32 格式的 U 盘,在 U 盘根目录里新建一个命名为 upgrade 的文件夹,将 ENI 通讯文件放入,然 后插到示教器下方的 usb 接口,在示教器—设置—系统设置—版本升级里面点击上传文件, 上传成功后重启控制器。)

③在设置——焊接工艺——焊机设置——焊机控制方式——数字控制——通讯方式选择 Ethercat、焊机电源厂家选择麦格米特,保存设置后,焊机通讯状态绿灯亮起则表示通讯成 功。

## 二、Can 通讯连接

#### 1、环境搭建

①纳博特机器人控制系统。②机器人本体、控制柜及其外部设备。③麦格米特数字量焊机。 ④麦格米特 Can 通信控制器。

2、连接方法

①将纳博特 IO 通讯模块扩展接口 A (CN1),注: (1 脚 GND, 4 脚 Can 接口正端, 9 脚 Can 接口负端),使用双绞线接到麦格米特焊机 Can 通讯控制器对应的接口。注(3 脚 GND,颜 色黑; 1 号脚为 Can 接口正端,颜色白; 4 脚 Can 接口负端,颜色蓝; 5 脚是屏蔽层)

②纳博特 IO 模块已有 24V,不需要焊机供电; Can 接口正端和 Can 接口负端需要并上 120 欧电阻。

③在设置——焊接工艺——焊机设置——焊机控制方式——数字控制——通讯方式选择 Can、焊机电源厂家选择麦格米特,保存设置后,焊机通讯状态绿灯亮起则表示通讯成功。

## 三、模拟量连接

## 1、环境搭建

①纳博特机器人控制系统。②机器人本体、控制柜及其外部设备。③麦格米特模拟量焊机。

## 2、连接方法

①在设置——焊接工艺——焊接 IO 设置,焊接输出中设置起弧、送丝、退丝、送气对应 DOUT 端口(对应 IO 模块上的继电器四组输出),焊接输入中设置起弧成功信号 DIN 端口(任一输入端口),模拟输出中给定电流、电压对应的 AOUT 端口。(IO 通讯模块扩展接口 A(CN1): 3、7 脚对应模拟量输出通道,1 脚 GND)

②在设置——焊接工艺——焊机设置——焊机控制方式——模拟控制。

③在设置——焊接工艺——电流电压匹配中,匹配电流电压,配置完成后,测试控制器发出的电流电压和焊机显示的是否一致。